## How to Make A Lunch Payment in Skyward Family Access:

\*Food Service Payments can be easily made through a web browser on a mobile device or a computer. Current mobile APPS, limit this functionality.

- 1. Open up a web
   browser Safari if you have an iPhone

   •Google Chrome if you have an Android or Google Phone
- 2. Visit: *skyward.d15.org* by typing that in at the top of your opened browser page

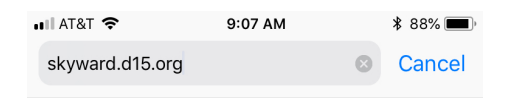

3. Log in with your Family Access ID and Password. Click on the plus sign in the upper left corner of your screen, click on "Food Service"

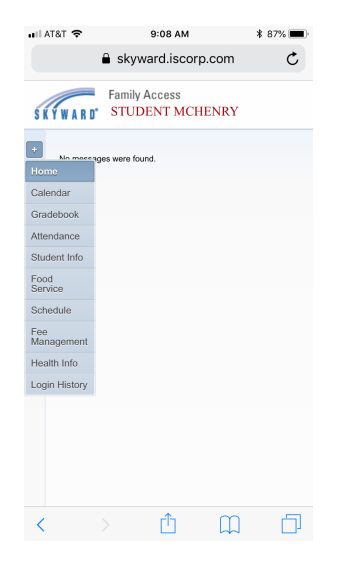

4. Scroll over and you should see, View Totals, and next to that Make a Payment – Click on "Make a Payment" and then make a payment as usual.

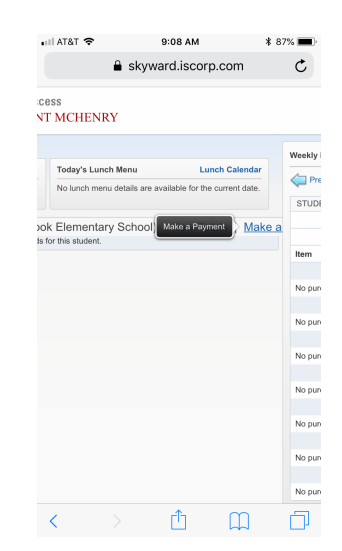